# DNSCrypt

## Installiere auf dein Gerät

Folge dem link und wähle dein Betriebssystem aus.

## Config file

Änder deine dnscrypt-proxy.toml Konfigurationsdatei.

### server\_names

```
server_names = ['techsaviours.org']
```

#### Sources

Deaktivieren alle

[sources]

#### **Anonymized DNS**

```
Gehe nach unten zu routes = [ und füge hinzu:
```

```
routes = [
    { server_name='2.dnscrypt-cert.techsaviours.org',
via=['sdns://gRI0NS4xMzIuMjQ1Ljk10jQ0MzQ'] }
]
```

### Static

Scrolle nach unten und füge den TECH **SAVIOURS** server in static und stamp hinzu:

```
[static.'techsaviours.org']
    stamp =
'sdns://AQcAAAAAAAEjQ1LjEzMi4yNDUu0TU6NDQzNCAaK0G7s_XPRo0TVYMDCtgWPemMyDTh
FEelos3q_As_UCAyLmRuc2NyeXB0LWNlcnQudGVjaHNhdmlvdXJzLm9yZw'
```

Starte den Serivce neu oder verbinde den Client erneut.

From: http://wiki.techsaviours.org/ - Your Digital Privacy DIY Solutions | TECH SAVIOURS .ORG

Permanent link: http://wiki.techsaviours.org/de/desktop/services/dnscrypt?rev=1641635003

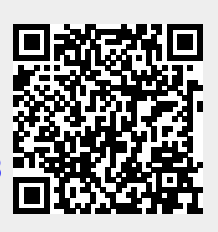

Last update: 2022/10/24 08:24